## Настройка записи по расписанию в NVR Cyfron

Для настройки комбинированной записи по расписанию и движению в течении дня, например со следующими параметрами:

Постоянная запись с 8:00 по 17:00 и с 19:00 до 20:30,

Запись по детекции движения всё остальное время.

Рассмотрим процесс настройки на примере 1-го канала.

Необходимо выполнить следующие действия:

1. Выбрать меню настройки «Каналы»

2. Открыть вкладку «**Настройка расписания**», выбрать «Режим записи» - «Постоянная запись».

3. Нажать кнопку «**Настройка**», в открывшемся окне «**Настройка расписания**» выставить периоды как на рис<u>унке 1.</u>

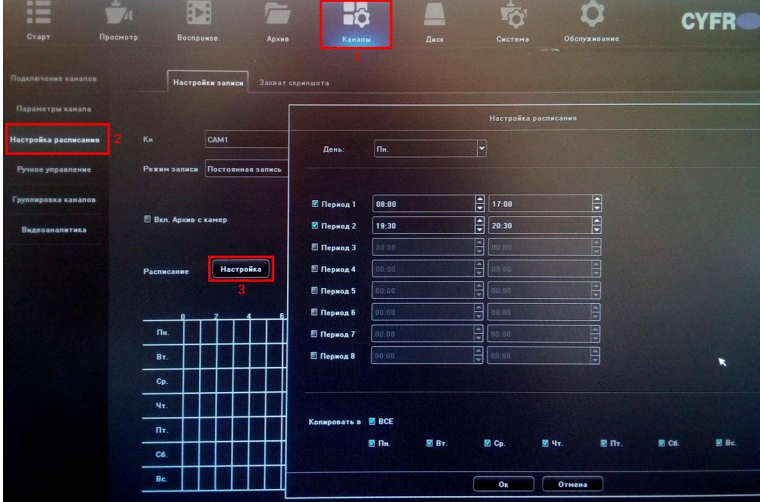

рисунок 1

Если необходимо скопируйте временные интервалы на все дни недели, для сохранения нажмите «ОК».

В результате график ддолжен получится как на рисунке 2.

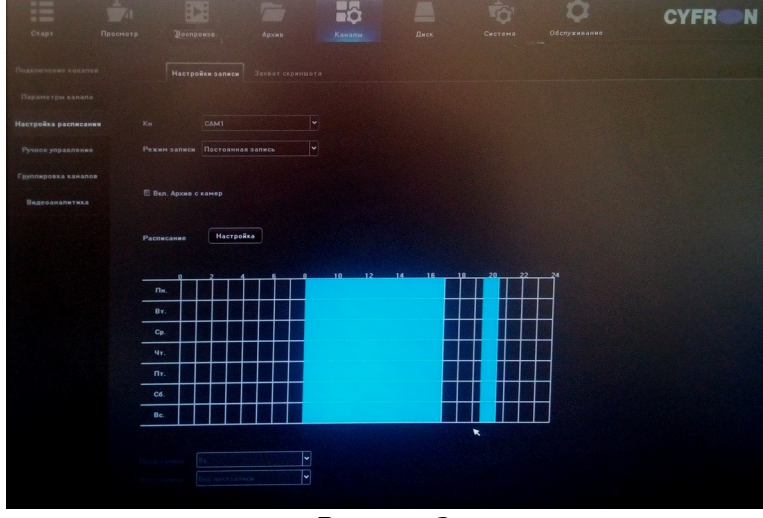

Рисунок 2

Далее для настройки записи по детекции движния выполните следующие действия:

- 4. Выберите «Параметры каналов».
- 5. Выберите вкладку «**Движение**».
- 6. Нажмите «Настройка» в поле «Настройка расписания», см. рисунок 3

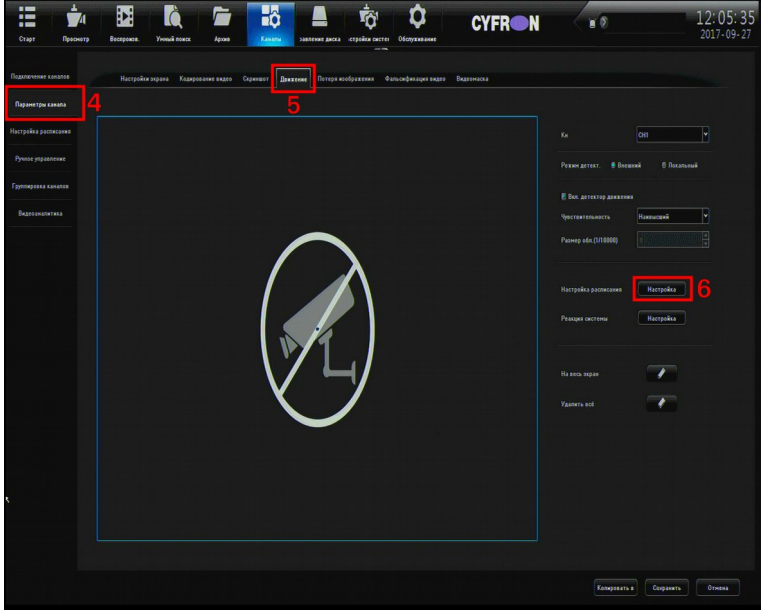

Рисунок З

В открывшемся окне настройте «периоды» времени записи по детекции (см. Рисунок 4)

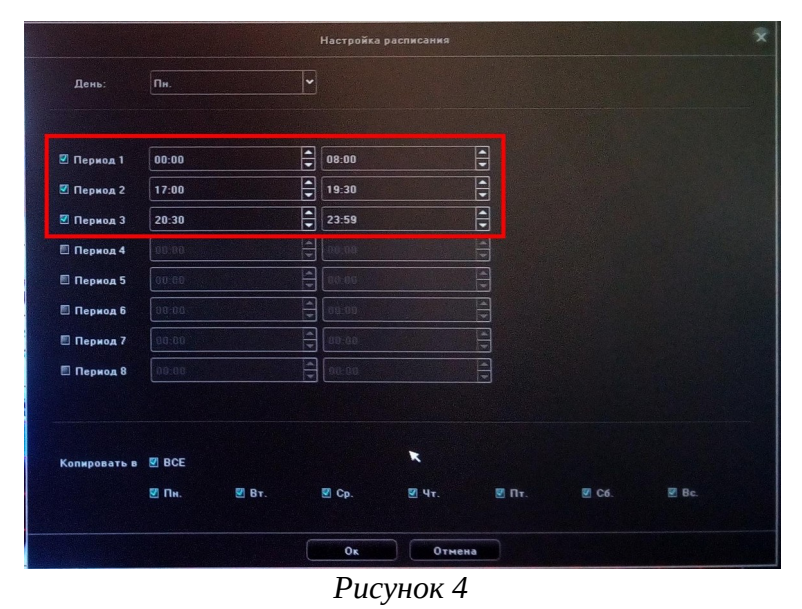

Если необходимо скопируйте временные интервалы на все дни недели, для сохранения нажмите «ОК».